# ■ インストールガイド

📄 <u>最低動作環境</u>

<u>インストールとアクティベーション</u>

4D v14製品ラインのアプリケーションを実行するには、最低以下の環境が必要です:

|     | Windows         | Mac OS                              |
|-----|-----------------|-------------------------------------|
| CPU | Intel® Core Duc | Intel® Core Duo                     |
| OS  | Windows 7以降     | Mac OS version 10.7(Lion) <b>以降</b> |
| RAM | 4 GB(*)         | 4 GB                                |

**画面解像度** 1280\*1024 1280\*1024

(\*) 4D Serverの64-bit版の場合には8 GB が推奨されます。

4Dアプリケーションをアクティベートするには、インターネットへの接続環境が必要です。

#### 処理の概要

4Dアプリケーションを利用するには、まず4Dをディスクにインストールしなければなりません。その後アプリケーションの利用モードに応じて必要なアクティ ペーションを行います (後述の製品のアクティペーション参照)。

インストーラーは4D社のインターネットサイトから入手できます。

アクティベーションは会話的な処理で行われ、あなたのライセンス情報を4D SAS社の顧客データベースに送信していただきます。検証を行った後、 4D社はアクティベーションキーを送信します。これらの処理が終了したのちに製品が利用可能になります。アクティベーションを行う前に、ライセンスを登録するためのアカウントが必要となります。

次図はこの処理の概要です:

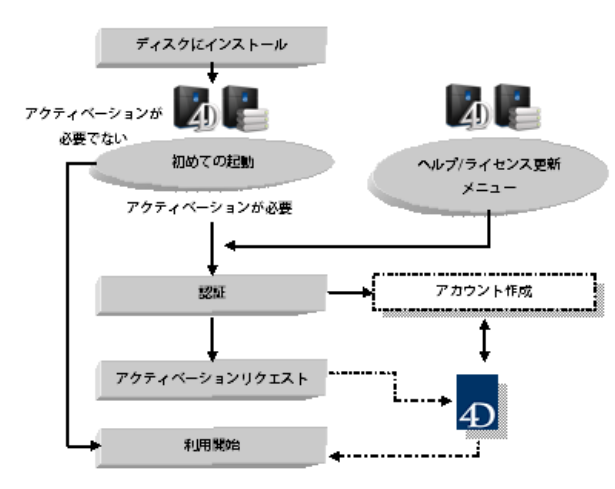

注: アカウントの作成は初めて4D製品をアクティベーションする際にのみ必要です。次回以降は最初に作成したアカウントを使用してください。

ディスクへのインストール

4D製品のインストーラーは4D社のインターネットサイトから入手していただけます:

- 1. Webブラウザーを使用して4D社のWebサイト (http://www.4d.com/) に接続し、ダウンロードページを開きます。
- 必要な製品バージョンのダウンロードリンクをクリックしてインストーラーをダウンロードしたら、そのインストーラーを開きます。あとは画面に表示される指示に従ってください。

製品のアクティベーション

ディスクへのインストール終了後、4D製品を利用するためにはアクティベーションを行わなければなりません。またアクティベーションは追加のライセンスを 入手した際にも行う必要があります。

以下の利用モードの場合アクティベーションを行う必要はありません:

- リモートモードで利用される4D (4D Serverへの接続)
- インタープリターモードのデータベースを開く場合で、デザインモードへのアクセスを行わないローカルモードの4D

重要:製品をアクティペートするためには、インターネットへの接続および電子メールアカウントが必要です。

4Dをアクティベートするには:

 4Dアプリケーションを起動する。 以下のWelcomeウィザードダイアログが表示されます:

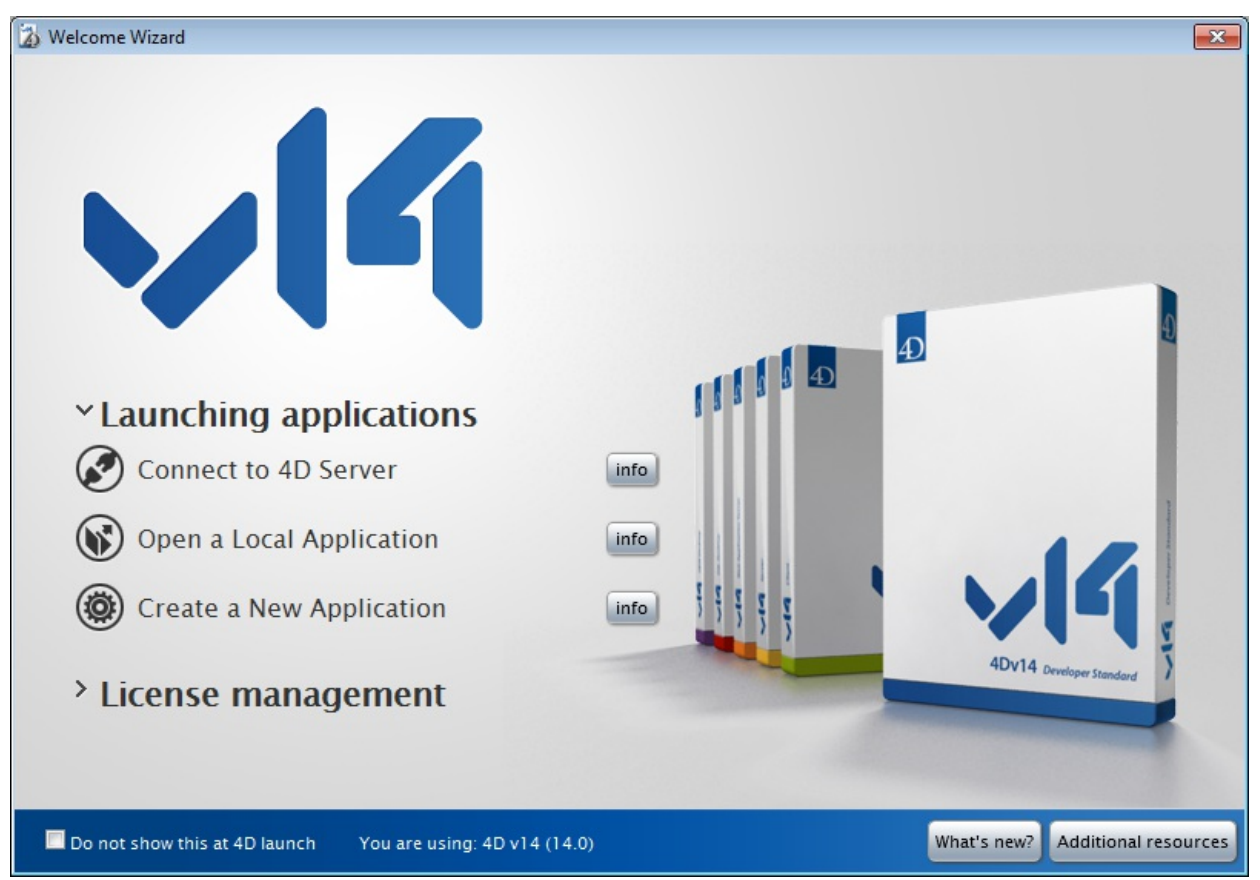

(ダイアログが表示されない場合は、ヘルプメニューからWelcomeウィザードコマンドを選択します。) このウィザードには、この時点で選択可能である様々なオプションが表示されています。infoボタンをクリックするとそれぞれのオプションの詳細情 報が表示されます。

ライセンス管理→ライセンスを入力するをクリックします。
 アクティベーションモードを選択するダイアログが表示されます。次の段落に進んでください。

4D Serverをアクティベートするには:

 4D Serverアプリケーションを起動します。 アクティベーションモードを選択するダイアログボックスが直接表示されます。以下の章を参照して下さい。

|                    | 4D Activation mode                                                                                                    |  |  |  |
|--------------------|----------------------------------------------------------------------------------------------------|--|--|--|
| O Welcome          | To use your product, you must follow an activation procedure:                                                                    |  |  |  |
| License            |                                                                                                    |  |  |  |
| 4D Activation mode | Instant Activation                                                                                                    |  |  |  |
|                    | You must have an Internet connection on this machine. Activation will be carried out automatically in a secure manner.           |  |  |  |
|                    | Deferred Activation                                                                                                    |  |  |  |
|                    | You do not have an Internet connection on this machine. Activation will be carried out after transmission of the necessary data. |  |  |  |
|                    | Emergency Activation                                                                                                    |  |  |  |
|                    | In case of an emergency, this option will activate your products for a period of 5 days. This procedure can only be used once.   |  |  |  |
|                    |                                                                                                    |  |  |  |
|                    |                                                                                                    |  |  |  |
|                    |                                                                                                    |  |  |  |
|                    | Quit < Back Next >                                                                                                    |  |  |  |

#### アクティベーションモード

4Dは3つのアクティベーション方法、オンラインアクティベーション、オフラインアクティベーション、そして緊急アクティベーションを用意しています。

• オンラインアクティベーション: このモードでは、必要に応じ顧客アカウントを作成し、Product Numberを入力、そしてそれらの情報をセキュアな

インターネット接続を使用して4D社に送信します。これらの作業はすべてアクティベーションダイアログの中で行われます。作業の結果、4Dはあ なたのコンピュータにアクティベーションキーを自動でインストールします。なお同じキーのコピーが電子メールでも送信されます。ほとんどの場合こ の方法が推奨されます。

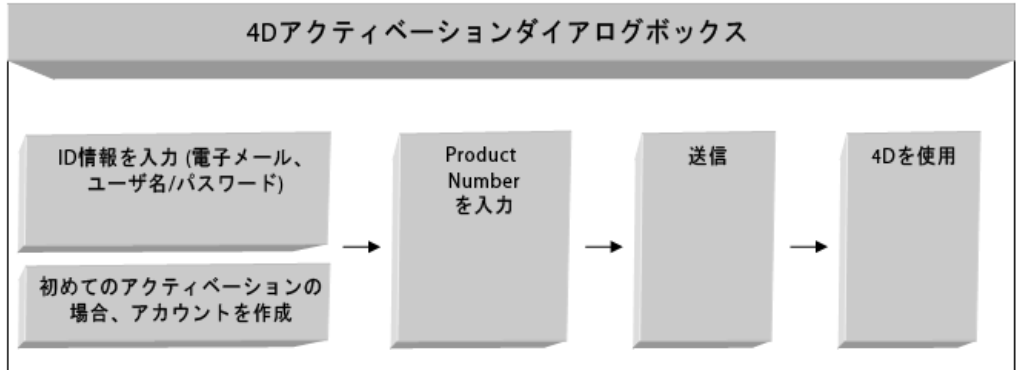

 オフラインアクティベーション: このモードでは、あなたのマシンと4D社のWeb サイトとのデータ交換が、中間的なファイルを使用して行われます。 ファイルの作成とライセンスキーのインストールは手作業で行います。このモードはネットワーク設定などの理由により、オンラインアクティベーション を選択できない場合に使用します。

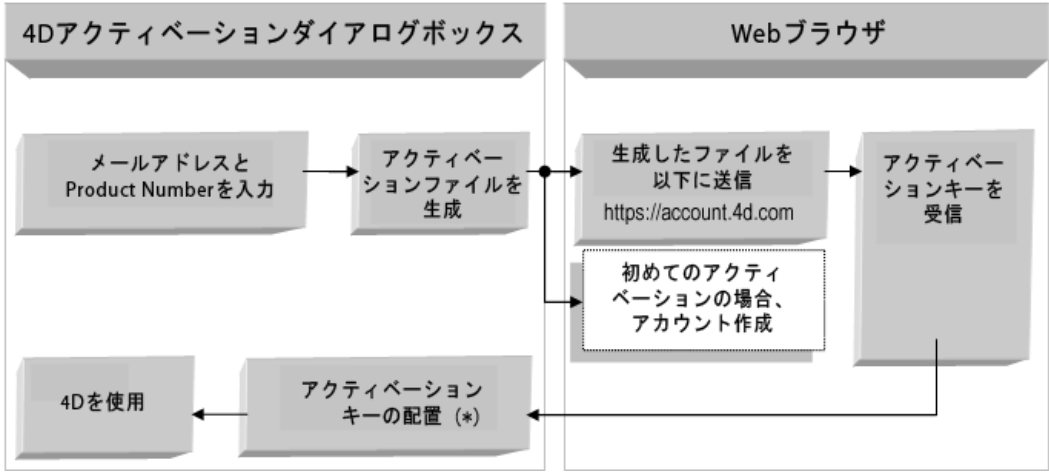

(\*)この操作はオフラインアクティベーションの最初のページで行います。

 緊急アクティベーション:このモードは特別で一時的な4Dのアクティベーションを行うために使用します。このアクティベーションを行うと、4Dイン ターネットサイトに接続せずに、最大5日間4Dを利用できます。このアクティベーションは一回のみ使用することができます。

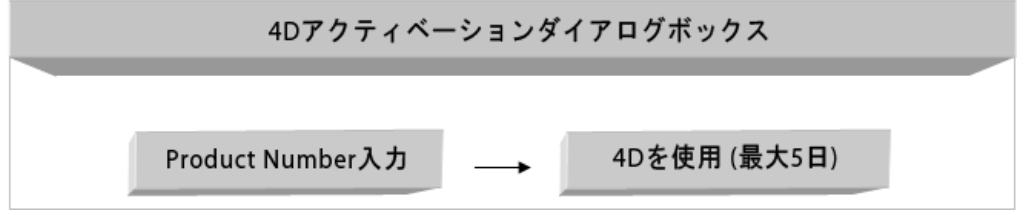

#### ライセンスの追加

いつでもライセンスの追加を行い、アプリケーションのライセンス数を拡張することができます。

追加のProduct Numberを入力するには:

 4Dや4DServerアプリケーションのヘルプメニューにあるライセンス更新…メニュー項目を選択する。 以下のダイアログが表示されます:

| ) Developer Professional v14 _ Internal Use C | Only until 1 April 2014                                       |  |
|-----------------------------------------------|---------------------------------------------------------------|--|
|                                               |                                                               |  |
| Produkt                                       | Menae                                                         |  |
| D D                                           | 1                                                             |  |
| ackun                                         | 1                                                             |  |
| omniler                                       | 1                                                             |  |
| D Write                                       | 1                                                             |  |
| D ODBC Pro                                    | 1                                                             |  |
| D View                                        | 1                                                             |  |
| D for OCI                                     | 1                                                             |  |
| 2 4D Developer Professional v                 | /14 _ Internal Use Only until 1 April 2014                    |  |
| Produktnummer: 4<br>Mac<br>Gült               | IDEXXXXXXXXXXXXXXXXX<br>c OS X, Windows<br>ig bis: 01.04.2014 |  |
|                                               |                                                               |  |

2. オンラインアクティペーションまたはオフラインアクティペーション、いずれか使用するアクティペーションモードのタブをクリックする。 以降の処理は先に説明した方法と同じです。

#### 4Dストアを使用したオフラインアクティベーション

4D Storeでは、4Dアプリケーションやライセンスを管理するための様々な機能が提供されます。このサイトでは4D製品の更新、アカウントの確認、注 文状況の確認等が行えます。またオフラインアクティベーションを行うこともできます。

4D Storeを使用してライセンスのアクティベーションを行うには:

1. Webブラウザーで<u>https://store.4d.com/jp</u>に接続し、ページ右上のライセンス登録をクリックする。

| マイ・ライセンス              |
|-----------------------|
| ライセンスの一覧 »            |
| ライセンスの登録 »            |
| アップグレードの購入 »          |
| メンテナンスによる製品のアップグレード » |

- ライセンスをアクティペーションするために、4D Storeサーバーに接続する必要があります。まだログインしていなければログインをクリックして4Dア カウント情報を入力するか、新しいアカウントを作成します。
- カウント情報を入力するか、新しいアカウントを作成します。
  3. 製品登録ウィンドウが表示されます。
  登録
  あなたの4D製品をアクティベートするライセンスを登録してください。
  ブロダクトナン バー: ご注文の後で届いたE-mailの中,あるいはメールに添付された実物証明書にブロダクトナンバーが記載されています。
   4. Product Numberを入力し、登録ボタンをクリックします。 次の画面で、ライセンスを入力するPCを選択できます。(4DアプリケーションがインストールされたPC)
- 次の画面で、ライセンスを入力するPCを選択できます (4DアプリケーションがインストールされたPC)。各ライセンスは特定のPCに結び付けられ ます。 5. PCを識別するための名前を入力し、続けるをクリックします。
- 3. FCを識別するとのの名前をパガし、続けるをジッジしよす。 注:この操作は一回だけ行う必要があります。一度登録したPCに他のライセンスを追加する場合は、ドロップダウンリストからPCを選択します。
- 6. オフラインアクティベーション処理中に4Dで作成した"Reg.txt"ファイルを選択します (アクティベーションモード参照)。 これで登録は完了です。シリアルファイルはアカウントに登録されたメールアドレス宛てに送信されます。

## 登録の最後のページではいくつかのオプションを選択できます:

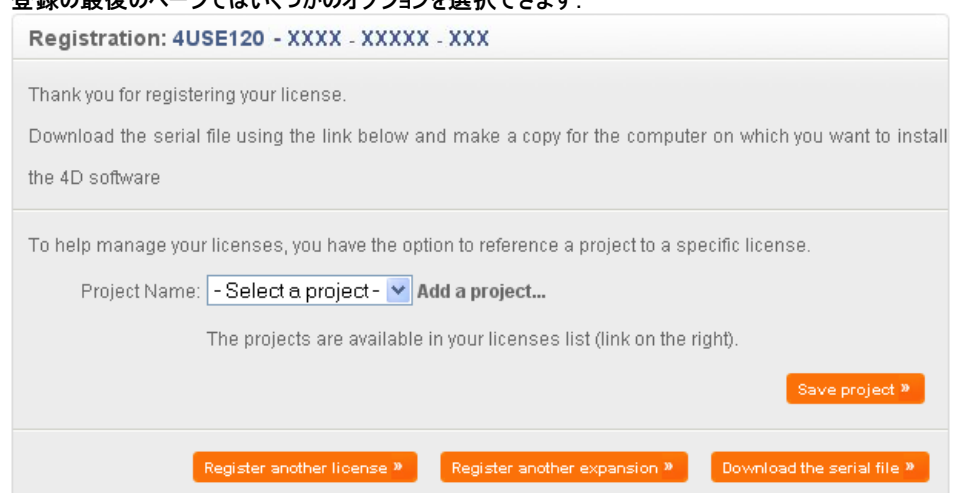

- うイセンスを既存のプロジェクトに登録するか、新しいプロジェクトを作成して登録します。
  プロジェクトはライセンスを整理する方法です。プロジェクトは4D Store内で直接管理します。
- 他のライセンスや拡張ライセンスを登録する。
- シリアルファイルをダウンロードする。この方法で、シリアルファイルをメールで受け取れなかった場合に、サイトからダウンロードできます。
  7. 4Dを使用するマシンの所定の場所のLicensesフォルダーに、シリアルファイルを配置します。
- アクティベーションダイアログのStep3でライセンスファイルを選択すると、自動で所定の場所にコピーされます。 または以下の場所にマニュアルで配置することも可能です。その場合、ライセンスファイルを読み込ませるために4Dを再起動してください。
  - Windows 7 / Windows 8 : {disk}:\ProgramData\4D\Licenses
  - OS X: {disk}:Library:Application Support:4D:Licenses

## 注:

- 4D Volume Desktopが統合されたアプリケーションでは、ライセンスフォルダーはアプリケーションパッケージに統合されます。
- 権限の問題でライセンスフォルダーをシステムに作成できない場合、4Dは以下の場所にライセンスフォルダーを作成します:
  - Under Windows 7/Windows 8: {disk}:\Users\User\AppData\Roaming\4D\Licenses
  - Under OS X: {disk}:Users:User:Library:Application Support:4D:Licenses
- 8. 4D側で、オフラインアクティベーションの3番目の手順を使用してシリアルファイルを選択します。

## Troubleshooting

インストールやアクティベーション処理に失敗する場合は以下の表を参照してください。ほとんどの問題はこれらのケースに当てはまります:

| 症状                  | 考えられる原因             | 解決法                                    |
|---------------------|---------------------|----------------------------------------|
| 4D社のサイトからインストーラーをダウ | サイトがダウンしている、アンチウィルス | 1- 後ほど試してください、または 2- 一時的にアンチウィルスソフトやファ |
| ンロードできません。          | やファイアウォールなどの影響      | イアーウォールを無効にしてください。                     |
| ディスクに製品をインストールできませ  | アプリケーションのインストール権限が  | アプリケーションをインストールする権限を持ったセッションを開いてくださ    |
| ん (インストールが拒否される)。   | ない                  | い (管理者アクセス)。                           |
| オンラインアクティベーションに失敗しま | アンチウィルス、ファイアーウォール、プ | 1- 一時的にアンチウィルスソフトやファイアウォールを無効にしてくださ    |
| す。                  | ロクシー                | い、または 2- オフラインアクティベーションを試してください。       |

この情報で問題が解決しない場合は、4Dまたはお住まいの地域の支社にご連絡下さい。

## 連絡先

お買い求めいただきました製品のインストールやアクティベーションに関するご質問はフォーディー・ジャパン社またはお住まいの地域の代理店までお寄せ ください。

## 日本にお住まいの方:

- Web: <u>http://www.4d.com/jp/support.html</u>
- Tel: 03-6427-8441

4Dデベロッパーのオンラインコミュニティは以下のWeb サイトで見つけることができます: http://forums.4d.fr/